# **ACTIVITY SHEET**

**SESSION 13** 

## Smart Lamp

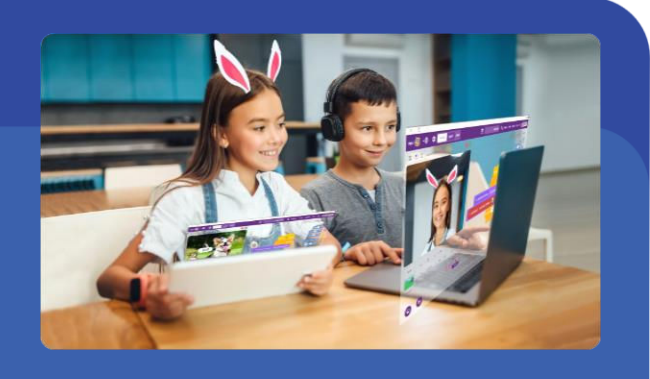

In this session, we are going to create our very own Smart Lamp, that can switch ON or OFF based on our voice command, just like Alexa/Siri. We will use the LED matrix of Quarky as a lamp for this.

This activity sheet belongs to

### MATERIALS REQUIRED

**Quarky Robot** 

#### STEP-BY-STEP

- 1. Let's begin by first connecting Quarky to PictoBlox.
  - **1.1.** First, connect **Quarky** to your laptop using **USB cable**.
  - 1.2. Open PictoBlox and create a new file. Select the coding environment as Block Coding.
  - 1.3. Select the Board as Quarky. Next, select the Serial port to connect Quarky and press Connect.

STEP 2

- 2. Next, add the following two extensions to your palette by clicking on the Add Extension button -: 2.1. Artificial Intelligence extension.
  - 2.2. Text to Speech Extension

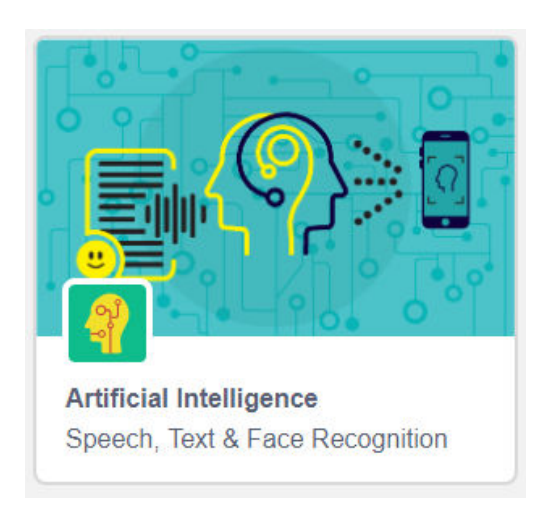

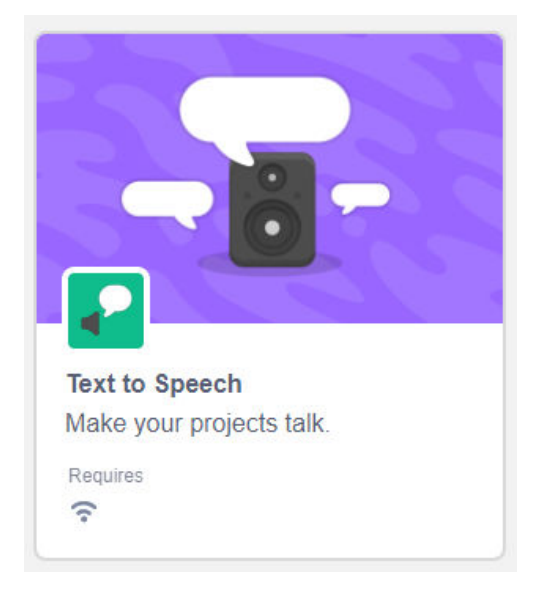

3. Add a when flag clicked block into the scripting area.

#### **Activity Sheets**

- From the Text to Speech palette, drop a set voice to () block under when clicked block, and from the dropdown choose "squeak".
- 5. Add a recognize speech for () s in () block below the set voice to () block. Change the time to 5 seconds and the language to English (United States).
- 6. Add an if () else block and inside the if-condition, add a () contains ()
  ? block from the Operator palette.
- Add speech recognition result block inside the () contains ()? block and in the second space add On. This will test whether you said On or not.
- Next, add a say () block from the Looks palette under the previous block and write "Turning the lights on".
- Add a speak () block from the Text to Speech palette and write the same message – "Turning the lights on".
- **10.** Add a **display matrix as ()** block to turn on the LEDs of Quarky, for when you say **On**.
- **11.** Duplicate the **if-else** block (by right clicking on it, as done in the previous session) and place it inside the else branch of the first **if-else** block.
- **12.** Now, inside the if-condition of the duplicated **if-else** block, do the following:

**12.1.**Change the condition to **Off**.

12.2. Inside the say () and speak () blocks, edit the message to "Turning the lights off".

- **12.3.** Remove the **display matrix as ()** block and add a **clear screen** block.
- 13. Next, in the else branch add the say () and speak () blocks, and write the message I do not understand your commands in both the blocks.
- 14. Yayy! You have finally built, a **Smart Lamp**, that you can switch ON or OFF with your voice.

#### SAVING THE PROGRAM

Save the project file as Smart Lamp. Check page 3 if you missed how to save the project.

| whe                                                     | n 🏴  | clicked     | F            | INAL SCI    | RIPT     |         |      |      |       |   |
|---------------------------------------------------------|------|-------------|--------------|-------------|----------|---------|------|------|-------|---|
| -                                                       | se   | t voice to  | squeak •     |             |          |         |      |      |       |   |
| recognize speech for 5 • s in English (United States) • |      |             |              |             |          |         |      |      |       |   |
| if                                                      | <    | <b>a</b>    | speech rec   | ognition re | esult co | ntains  | On   | ?    | then  |   |
| Si                                                      | ay 🚺 | furning the | lights on    | for 2       | second   | s       |      |      |       |   |
|                                                         |      | speak T     | urning the   | ights on    |          |         |      |      |       |   |
|                                                         |      | display ma  | atrix as     |             |          |         |      |      |       |   |
| else                                                    |      |             |              |             |          |         |      |      |       |   |
| if                                                      |      |             | speech r     | ecognition  | result   | contain | s (0 | f) ? | ) the | n |
|                                                         | say  | Turning t   | he lights of | f) for      | 2 secor  | nds     |      |      |       |   |
|                                                         | •    | speak       | Turning th   | e lights of |          |         |      |      |       |   |
|                                                         |      | clear sc    | reen         |             |          |         |      |      |       |   |
| el                                                      | se   |             |              |             |          |         |      |      |       |   |
| say I do not understand your commands. for 2 seconds    |      |             |              |             |          |         |      |      |       |   |
|                                                         | -    | speak       | I do not u   | nderstand   | your com | mands.  |      |      | -     |   |
|                                                         |      |             |              |             |          |         |      |      |       |   |
|                                                         | -    |             |              |             |          |         |      |      | -     | 1 |